## Oklahoma Professional Development Registry (OPDR)

# How to Reset your Password

1. Go to <u>www.okregistry.org</u> and click on Forgot Password?

|                                                                                                    | Email Address            |                  |
|----------------------------------------------------------------------------------------------------|--------------------------|------------------|
|                                                                                                    | cecpd123+tuser@gmail.com |                  |
| Oklahoma Professional<br>Development Registry<br>CEECEPDD<br>Center for Early Childhood Professional Development | Password                 |                  |
| Powered by 🐌 IN SIGHT                                                                                            | Degin 🗘                  |                  |
|                                                                                                    | Forgot Password?         | 🛃 Create Account |
|                                                                                                    | Forgot Email Address?    |                  |

2. Enter the email address associated with your OPDR account. Click Submit.

| Forgot Password?                                                                                   | $\times$ |  |  |
|----------------------------------------------------------------------------------------------------|----------|--|--|
| Enter the email address for the account you would like to reset the password for.<br>Email Address |          |  |  |
| cecpd123+tuser@gmail.com                                                                           |          |  |  |
|                                                                                                    |          |  |  |
| Submit                                                                                             |          |  |  |

3. An email has been sent to you with instructions to reset your password. Please note that this email will only be valid for 48 hours. Click Ok.

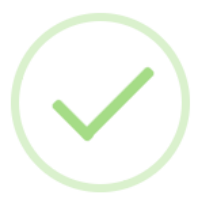

### **Password Email Sent**

An email has been sent with instructions on resetting the password for your profile.

This email will be valid for 48 hours.

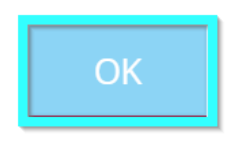

4. Open the email and click Reset My Password.

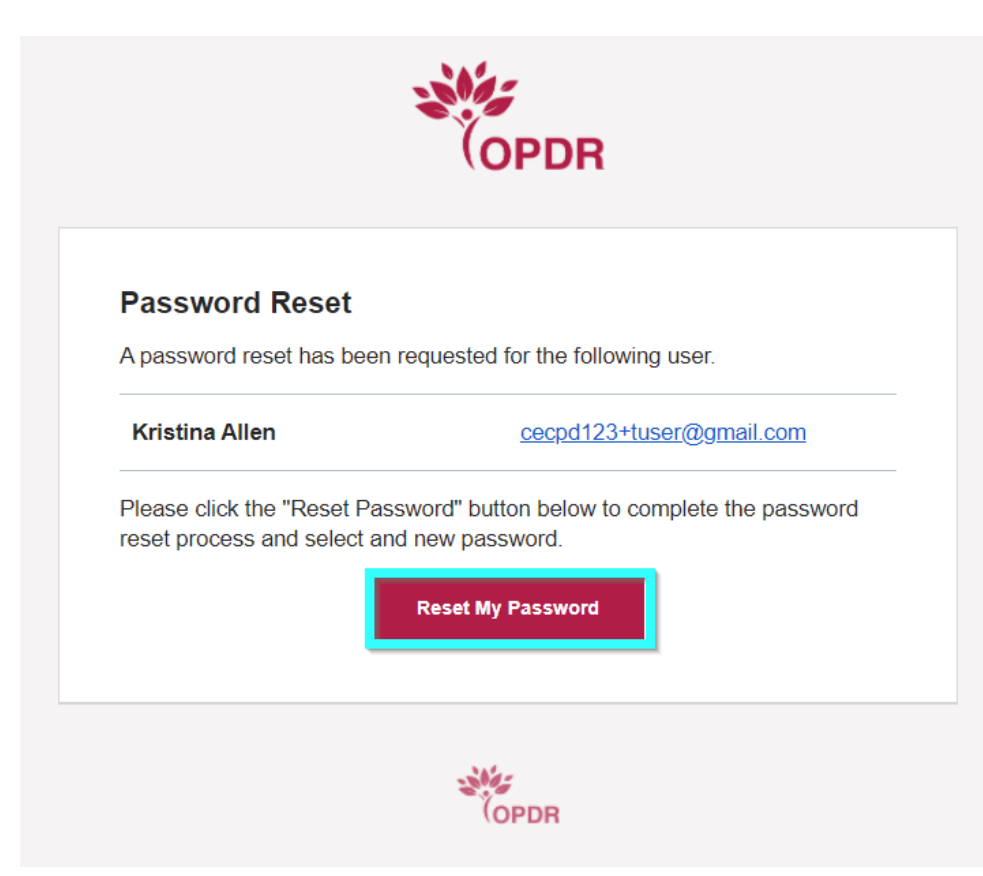

5. Enter your new password in both fields. Please note that the password must contain a minimum of 7 characters and at least 3 of the following: uppercase letter, lowercase letter, number, or symbol. Click Reset Password.

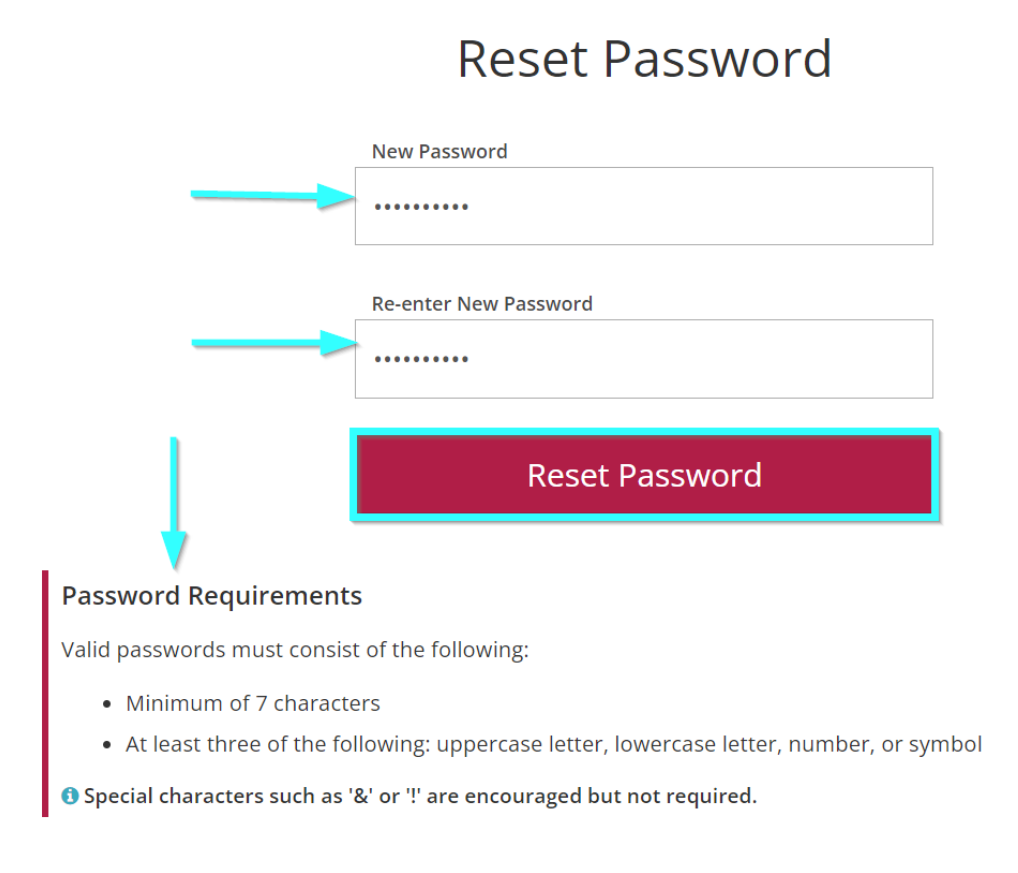

#### 6. Your password has been reset! Click OK.

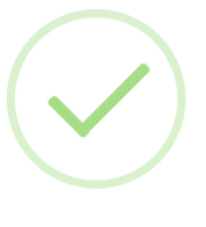

#### Success

Password has been reset. Please log in.

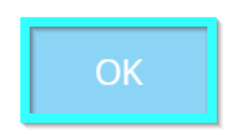

7. Log in with your email address and the new password you just created. Click Login.

| Email Address              |                  |
|----------------------------|------------------|
| cecpd123+tuser@gmail.com 🔫 |                  |
|                            |                  |
| Password                   |                  |
|                            |                  |
| Remember me                |                  |
| +D Login                   |                  |
| Forgot Password?           | 🛃 Create Account |

Forgot Email Address?